# **DWTR/FWTR** for EM78P Series

# 操作手册

(Applicable to DWriter Driver Version 8.2 & later)

Doc. Version 1.0

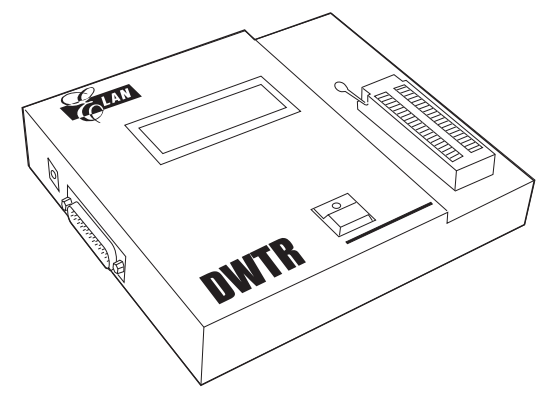

ELAN MICROELECTRONICS CORP.

October 2007

#### **Trademark Acknowledgments**

IBM is a registered trademark and PS/2 is a trademark of IBM. Windows is a trademark of Microsoft Corporation. Textool is a trademark of 3M.

ELAN and ELAN logo are trademarks of ELAN Microelectronics Corporation.

Copyright © 2005 ~ 2007 by ELAN Microelectronics Corporation All Rights Reserved Printed in Taiwan

The contents of this User's Manual (publication) are subject to change without further notice. ELAN Microelectronics assumes no responsibility concerning the accuracy, adequacy, or completeness of this publication. ELAN Microelectronics makes no commitment to update, or to keep current the information and material contained in this publication. Such information and material may change to conform to each confirmed order.

In no event shall ELAN Microelectronics be made responsible for any claims attributed to errors, omissions, or other inaccuracies in the information or material contained in this publication. ELAN Microelectronics shall not be liable for direct, indirect, special incidental, or consequential damages arising from the use of such information or material.

The software (DWriter) described in this publication is furnished under a license or nondisclosure agreement, and may be used or copied only in accordance with the terms of such agreement.

ELAN Microelectronics products are not intended for use in life support appliances, devices, or systems. Use of ELAN Microelectronics product in such applications is not supported and is prohibited. NO PART OF THIS PUBLICATION MAY BE REPRODUCED OR TRANSMITTED IN ANY FORM OR BY ANY MEANS WITHOUT THE EXPRESSED WRITTEN PERMISSION OF ELAN MICROELECTRONICS.

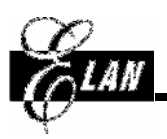

#### ELAN MICROELECTRONICS CORPORATION

#### Headquarters:

No. 12, Innovation Road 1 Hsinchu Science Park Hsinchu, TAIWAN 308 Tel: +886 3 563-9977 Fax: +886 3 563-9966 http://www.emc.com.tw

#### Hong Kong:

Elan (HK) Microelectronics Corporation, Ltd. Flat A, 19F., World Tech Centre 95 How Ming Street, Kwun Tong

Kowloon, HONG KONG Tel: +852 2723-3376 Fax: +852 2723-7780 elanhk@emc.com.hk

#### Shenzhen:

## Elan Microelectronics Shenzhen, Ltd.

3F, SSMEC Bldg., Gaoxin S. Ave. I Shenzhen Hi-tech Industrial Park (South Area), Shenzhen CHINA 518057 Tel: +86 755 2601-0565 Fax: +86 755 2601-0500

#### USA:

**Elan Information Technology Group (U.S.A.)** PO Box 601 Cupertino, CA 95015 U.S.A. Tel: +1 408 366-8225 Fax: +1 408 366-8225

#### Shanghai:

#### Elan Microelectronics Shanghai, Ltd.

#23, Zone 115, Lane 572, Bibo Rd. Zhangjiang Hi-Tech Park Shanghai, CHINA 201203 Tel: +86 21 5080-3866 Fax: +86 21 5080-4600

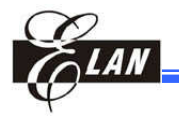

| 日 | 录   |
|---|-----|
|   | ••• |

| 第- | - <u>1</u> | <b>〕 简</b> | i介                         | 1 |
|----|------------|------------|----------------------------|---|
|    | 1.1        | 概述.        |                            | 1 |
|    | 1.2        | 烧写裙        | 器正面介绍                      | 1 |
|    |            | 1.2.1      | LCM                        | 2 |
|    |            |            | 1.2.1.1LCM 一般烧录显示模式        | 2 |
|    |            |            | 1.2.1.2烧录次数显示方式            | 3 |
|    |            |            | 1.2.1.3Rolling Code 烧录显示方式 | 3 |
|    |            | 1.2.2      | 按键和 LED 指示灯                | 4 |
|    |            | 1.2.3      | 锁紧座(Socket)                | 4 |
|    | 1.3        | 烧录器        | 器的背面介绍                     | 4 |
|    |            | 1.3.1      | 跳线                         | 4 |
|    |            | 1.3.2      | DWTR/FWTR 背面的主要组成部分        | 5 |
|    | 1.4        | 操作         | <b></b>                    | 6 |
|    |            |            |                            |   |

## 第二章 系统安装

| 2.1 | 系统    | 要求                                    | 7  |
|-----|-------|---------------------------------------|----|
|     | 2.1.1 | 主机                                    | 7  |
|     | 2.1.2 | 外部电源                                  | 7  |
|     | 2.1.3 | 打印口                                   | 7  |
| 2.2 | 硬件室   | 安装以及步骤                                | 8  |
|     | 2.2.1 | 连接主机和电源                               | 8  |
|     | 2.2.2 | IC在DWTR/FWTR的放置分类                     | 8  |
|     |       | 2.2.2.1可以直接放在锁紧座的 OTP 型号              | 8  |
|     |       | 2.2.2.需要烧录转接板的 OTP/FLASH IC           | 8  |
|     |       | 2.2.2.3需要 QFP 转成 DIP 的 QFP 封装的 OTP IC | 9  |
| 2.3 | DWrit | ter/FWriter 系统安装                      | 9  |
|     | 2.3.1 | 从 ELAN 的网站上安装/下载 DWriter1             | 0  |
|     | 2.3.2 | 从 ELAN 的网站上安装/下载 FWriter1             | 12 |
|     |       |                                       |    |

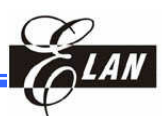

## 第三章 DWriter/FWriter 操作说明

| 3.1 DWTR/FWTR 上电                    | 15 |
|-------------------------------------|----|
| 3.2 下载程序到 DWTR/FWTR Buffer(EEPROM)  | 16 |
| 3.3 保存 Code Option 和 IRC 设置的 CDS 文档 | 20 |
| 3.4 在锁紧座 上烧录 OTP/FLASH IC           | 21 |
| 3.4.1 联机烧录                          | 21 |
| 3.4.2 脱机烧录                          | 22 |
| 3.5 DWriter/FWriter 系统测试            |    |
| 3.6 OTP/FLASH IC 烧录的新设置             | 25 |
| 3.7 擦除 FWTR 上的 FLASH IC             | 25 |
|                                     |    |

## 附录

| A | IRC 频率 标准                                                 | 27 |
|---|-----------------------------------------------------------|----|
|   | A.1 简介                                                    | 27 |
|   | A.2 EM78P153E/S IRC 允许的漂移范围                               | 27 |
|   | A.3 其它 IC 的 IRC 允许频率漂移范围                                  | 27 |
| B | 常见问题 (FAQ)                                                | 29 |
| С | 烧录注意事项                                                    | 31 |
|   | C.1 EM78P311, EM78P312, EM78P330, EM78P510, EM78P809的特殊要求 | 31 |
|   | C.2 无法鉴别 ELAN IC ID                                       | 31 |
|   | C.3 读 Code Option 和 ROM Data 全为"0"                        | 32 |
|   | C.4 烧录 SOP 或 SSOP 封装的 IC                                  | 32 |
|   |                                                           |    |

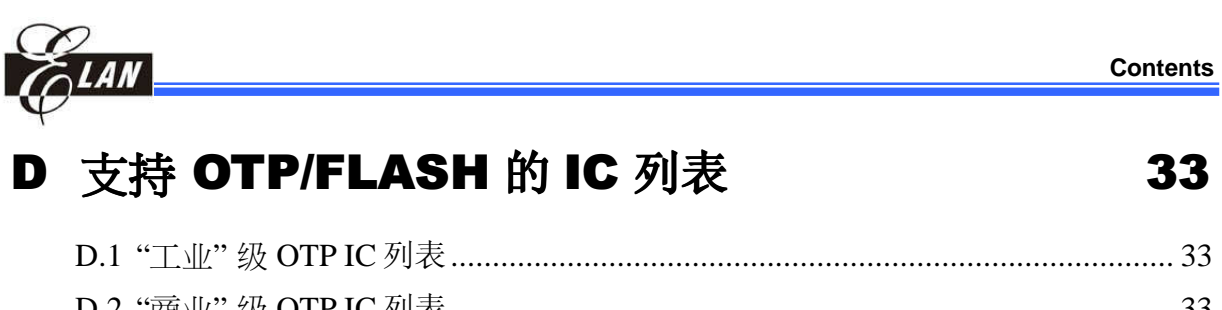

| D.2 | "商业"级 OTP IC 列表 | 33 |
|-----|-----------------|----|
| D.3 | FLASH IC 列表     | 33 |

| Handbook Revision History |                                    |            |  |  |  |  |  |  |  |
|---------------------------|------------------------------------|------------|--|--|--|--|--|--|--|
| Doc. Version              | Revision Description               | Date       |  |  |  |  |  |  |  |
| 1.0                       | Operation Handbook initial version | 2007/10/18 |  |  |  |  |  |  |  |

Contents

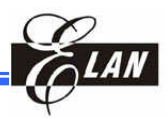

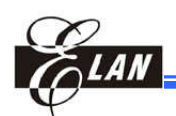

## 第一章 简介

### 1.1 概述

这本手册是ELAN's DWTR/FWTR烧录器的简单操作指导。同样的烧录硬件适用于烧录OTP IC 和FLASH IC (显示"DWTR"的标记)。

DWTR烧写功能模式分为商业级和工业级OTP IC。在烧写器下面的母片座 子上,当母片IC贴着"8K Industrial"的标签,那么DWTR适用工业级IC的 烧写。同样的,当母片IC贴着"8K Commercial"的标签,那么DWTR适用 商业级IC的烧写。

FWTR主要烧录ELAN的 EM78F651N和EM78F652N的 FLASH IC。在烧写器下面的母片座子上,假如母片IC贴着"FWTR2.0"的标签,那么烧写器用作FWTR烧写。相应的FWriter软件可以在ELAN's的网站上下载。

注意

访问 ELAN 的网站 //www.emc.com.tw 下载最新的 DWriter or FWriter烧录软件.

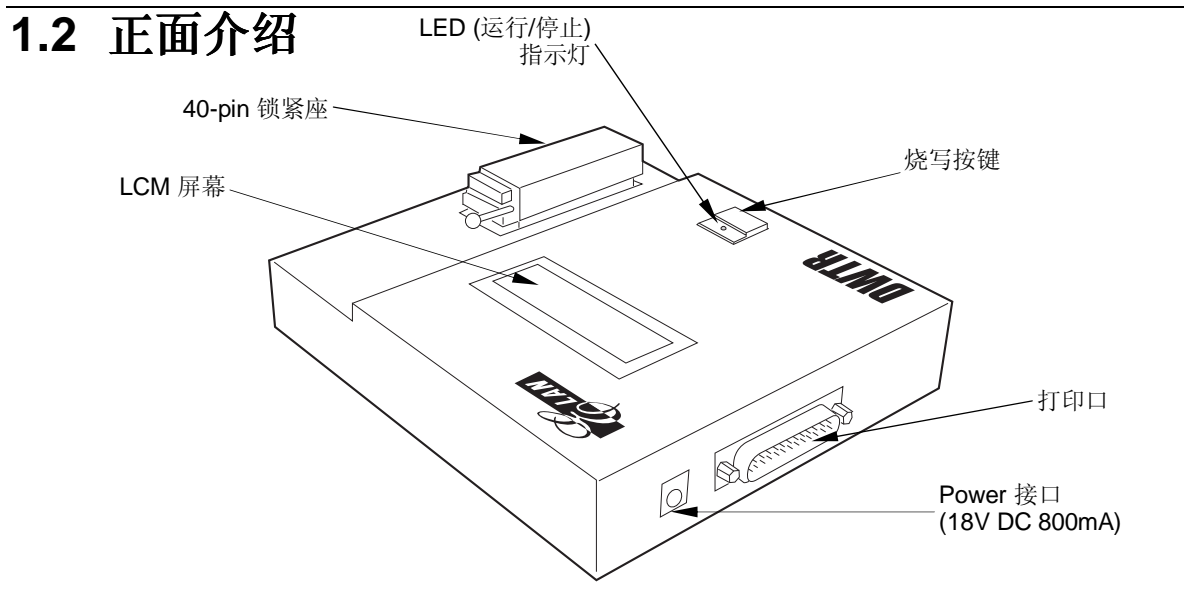

DWTR和FWTR的连机脱机烧录操作相同,在LCM显示方面也相同。

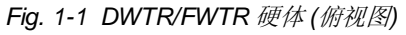

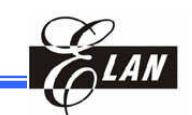

#### 1.2.1 LCM

当电源供电,LCM就会开始显示DWTR/FWTR的配置。

1.2.1.1 LCM 一般烧录显示模式

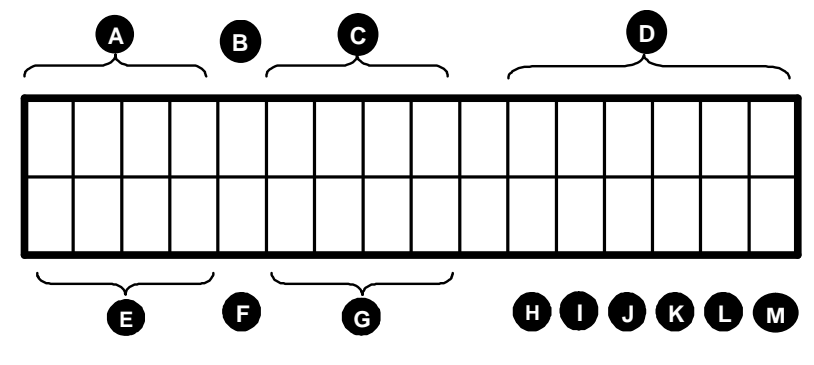

Fig. 1-2 LCM 显示图

- A) EEPROM Checksum
- B) EEPROM Code Option 选项
- C) EEPROM Code Option数值
- D) ELAN 标识 或 IRC 频率

当烧录IRC时,如果该芯片有IRC功能,则在烧录完成后显示IRC的频率值。联机烧录时频率值显示时间为1秒,脱机烧录时会一直显示,直到烧录下一颗IC。不烧录IRC功能时,这个位置显示"ELAN"。

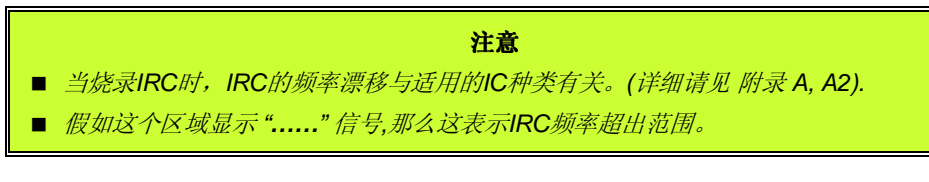

- E) OTP/FLASH Checksum
- F) OTP/FLASH Code Option 选项
- G) OTP/FLASH Code Option数值
- **H**) OTP 读/写结果
  - 读: 假如成功显示"O",假如失败显示"X"
  - 写: 假如IC非空,显示 "#"。假如烧写成功显示 "O",假如失败显示 "X"。
- I) EEPROM 读/写结果

假如成功显示"O",假如失败显示"X"

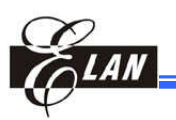

J) 跳线测试

假如OTP/FLASH IC 的跳线正确,显示 "O";如果不正确显示 "X"

K) 锁紧座检测

假如OTP/FLASH IC 放在锁紧座上并且已经锁紧,显示"O";没有IC或锁紧座没有锁紧,显示"X"。

- L) 电流检测
- **M**) 电压检测

#### 1.2.1.2 烧录次数显示方式

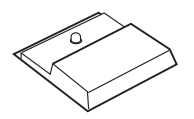

在脱机烧录时,当按住红色按钮超过3秒钟,在LCM左边的部分显示烧录次数5秒钟(6个字符):

● 脱机烧录的总次数

● 脱机烧录的成功次数

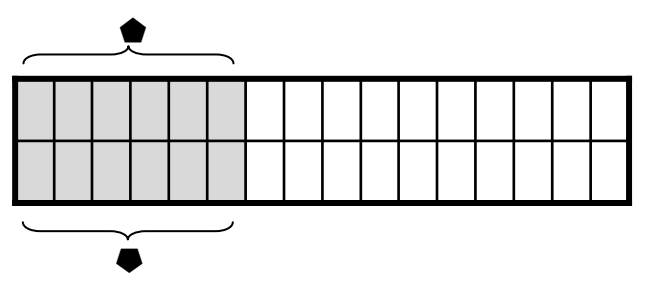

Fig. 1-3 脱机烧录LCM显示图

当红色按钮释放,LCM是一般的功能显示模式。

#### 1.2.1.3 Rolling Code 烧录显示方式

该FWTR 或 DWTR,具有Rolling Code烧录的功能。当进行rolling code烧录时,LCM左边的上下行(4个字符)将显示OTP/FLASh Checksum,LCM 右边的下行(6个字符)将显示下一个rolling code 的值。

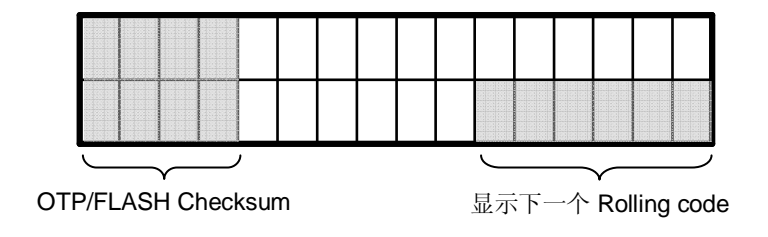

Fig. 1-4 Rolling Code LCM显示图

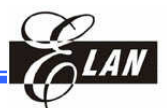

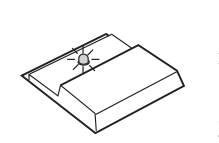

#### 1.2.2 按键和LED指示灯

按下红色按键就进行烧录。

在红色按键上的LED指示灯表示下面的功能:

- 开始:烧录正在进行,等到LED熄灭。
- 结束: 烧录成功, 读成功, 下载成功
- 非常缓慢闪动 (每秒1.5次): 烧录失败
- 缓慢闪动(每秒2.5): OTP IC没有锁紧
- **快速闪动 (每秒5次):** EEPROM 读失败

#### 1.2.3 IC锁紧座 (Socket)

锁紧座适用不同的DIP IC包括 OTP/ FLASH IC。插入一颗 IC,确定IC的凹 口 (Pin 1)朝上 (指向 锁紧杆). 假如OTP /FLASH IC小于40 pins,那么IC必须与 锁紧座底部对齐。

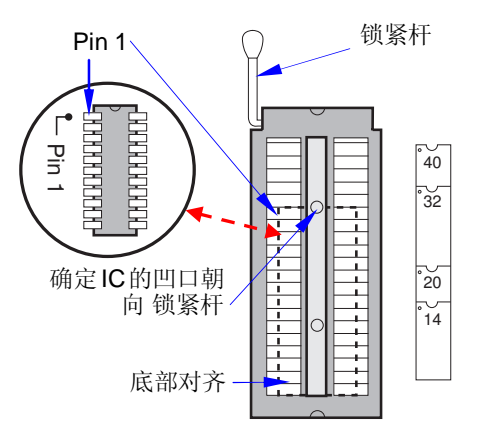

Figure 1-5 Mounting Chip into Textool

### 1.3 烧录器的背面介绍

#### 1.3.1 跳线

DWTR/FWTR 有6个跳线位。其中,前5个用作烧录跳线,另一个备用。 相关的跳线必须用短接片,在烧录的时候根据软件提示来正确跳线。

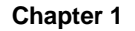

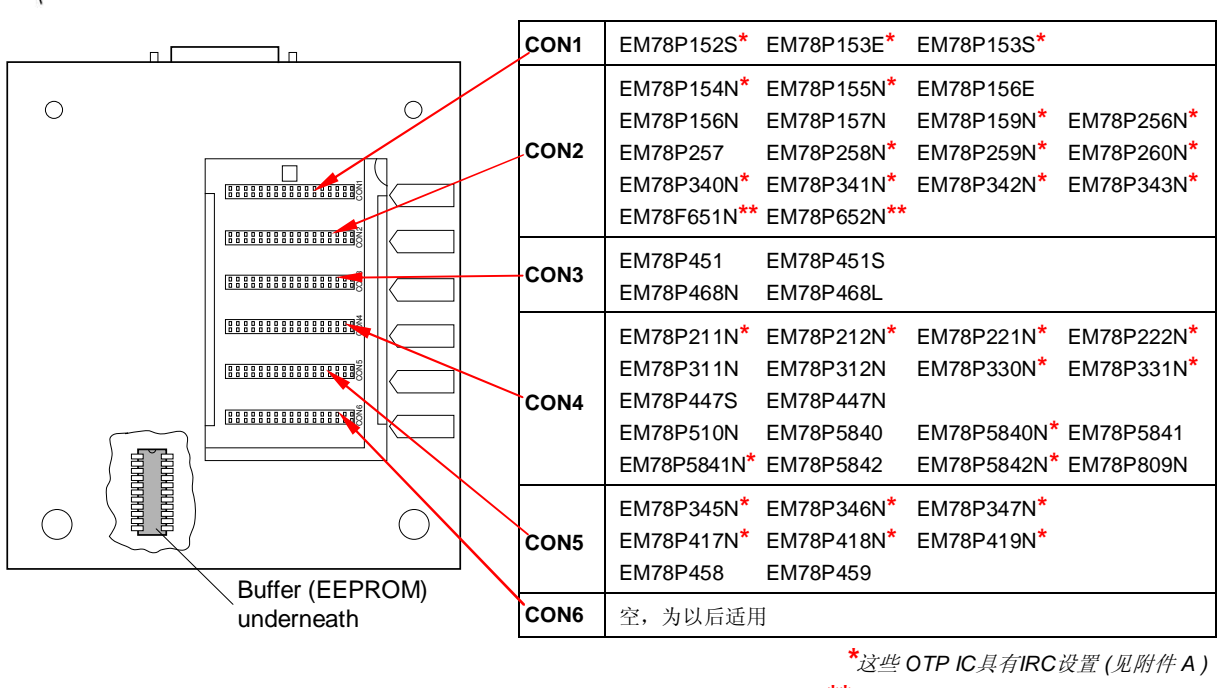

\*\* FLASH IC

#### Fig. 1-6 OTP/FLASH IC 在DWTR/FWTR 相应的跳线位置

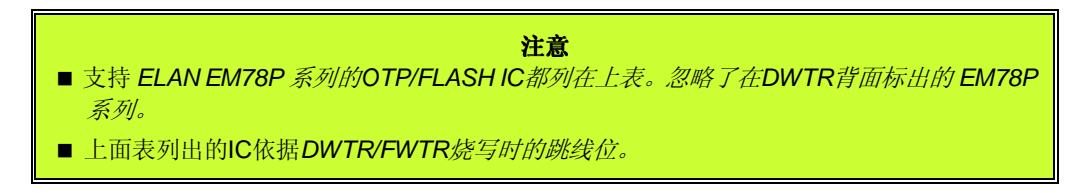

#### 1.3.2 DWTR/FWTR 背面的主要组成部分

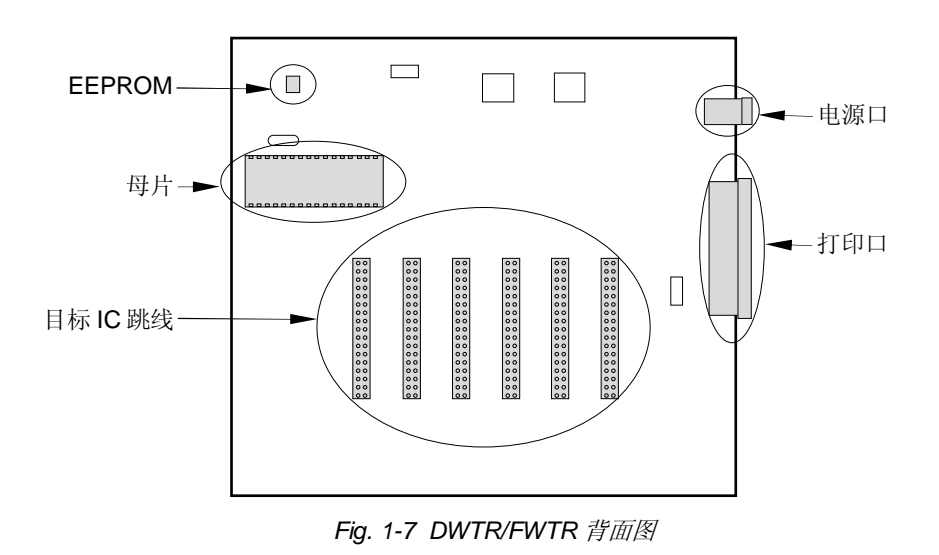

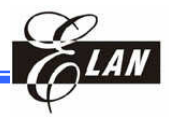

## 1.4 操作流程图

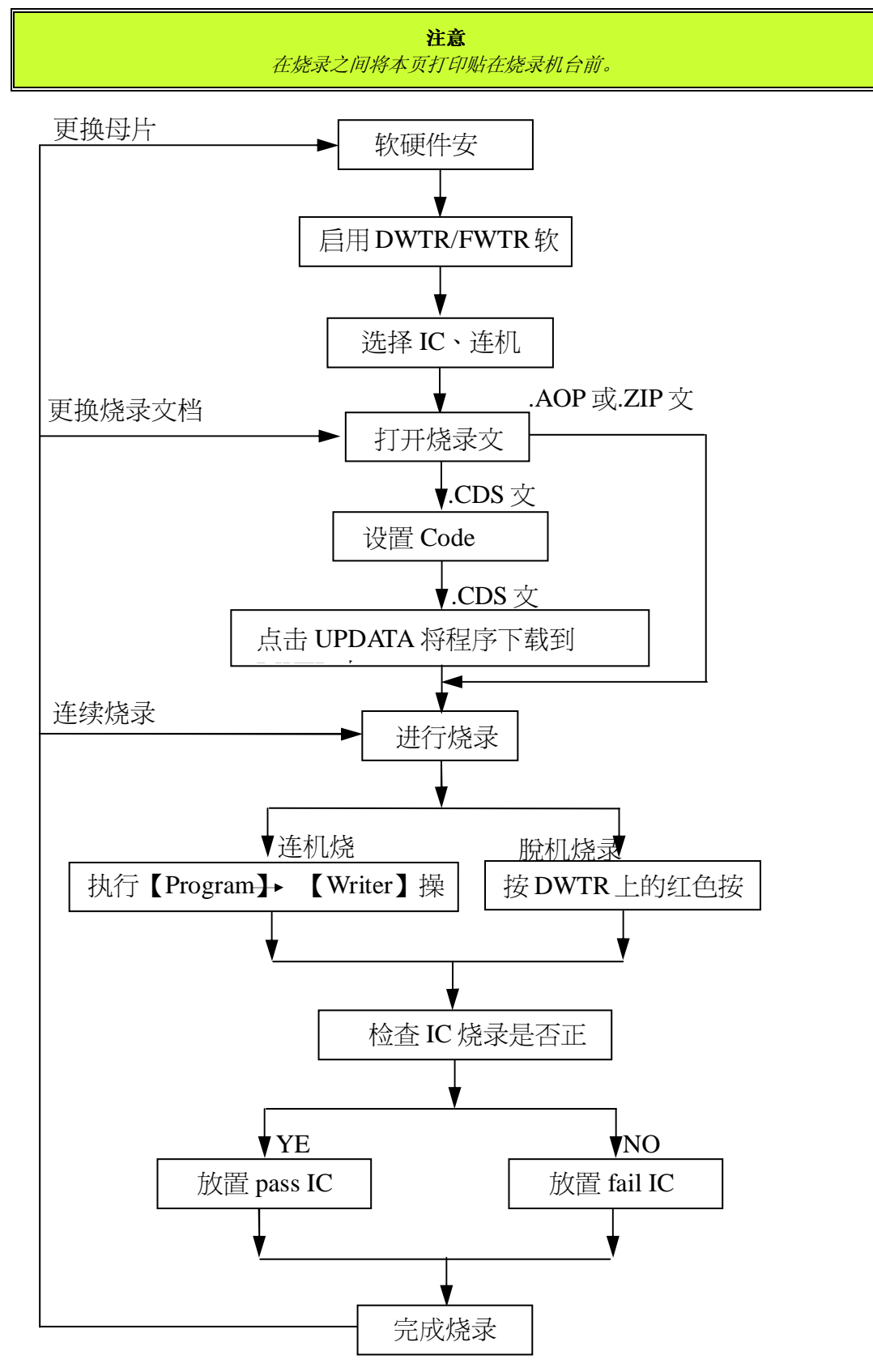

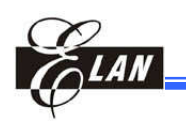

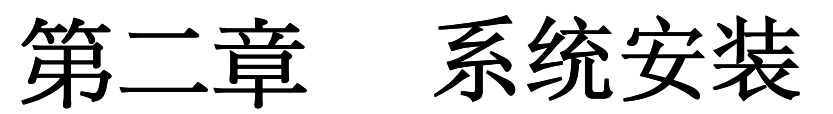

## 2.1 系统要求

#### 2.1.1 主机

主机必须具备以下的条件:

- 1. IBM PC 或其它的计算机 (奔腾 100 或 更好的)
- 2. WIN2000, WinNT, or WinXP
- 3. 10MB 硬盘空间和 16MB RAM

#### 2.1.2 外部电源

给烧录器提供的电源是+18.0VDC, 800mA。

**注意** 建议适用ELAN提供的电源.

#### 2.1.3 打印口

从烧录器的打印口连接25芯电缆到电脑并口上。

注意

- 假如你从未安装过DWriter/FWriter驱动软件,那么你必须先安装Port95nt.exe。(打包在软件中)。
- 建议适用ELAN的打印线。

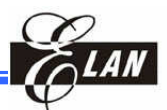

## 2.2 硬件安装以及步骤

#### 2.2.1 连接主机和电源

- **警告!**1. 设备安全的警告,先连接打印口再连接电源。
  2. 给DWTR/FWTR供电之前,确定 Textool 是空的。否则,OTP IC会被损坏。
- 1. DWTR/FWTR 的打印口插入 DB-25 的公头,打印口的母头连接主机。
- 2. DWTR/FWTR 电源口插入相应的电源。电源供电后 DWTR/FWTR 几 秒后会自我识别。

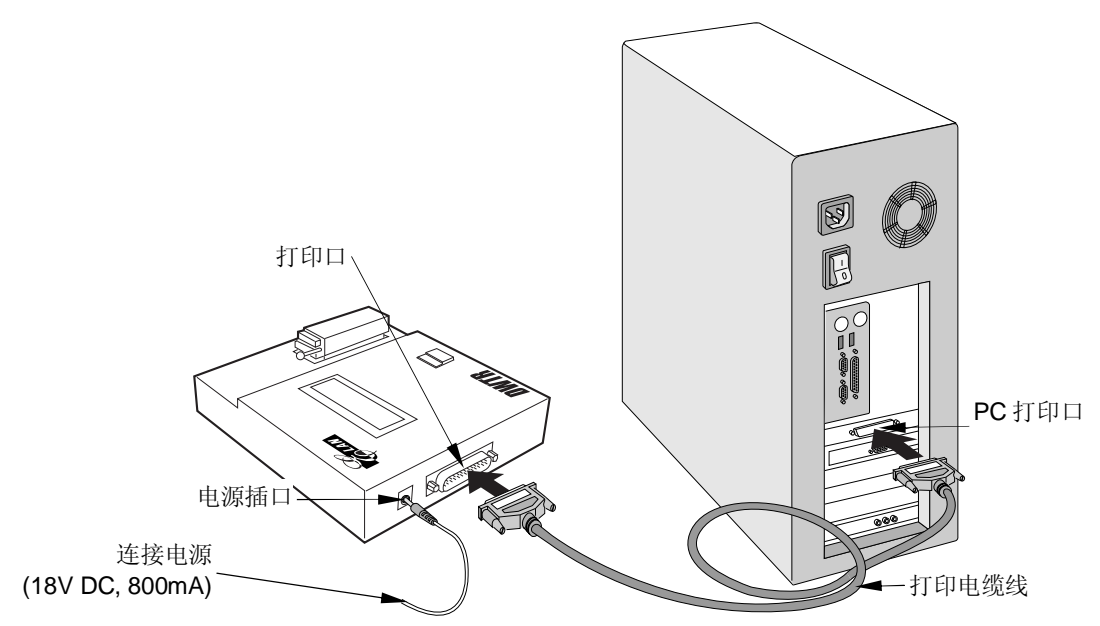

Fig. 2-1 DWTR/FWTR 与主机相连r

#### 2.2.2 IC在DWTR/FWTR 的放置分类

#### 2.2.2.1 可以直接放在锁紧座上的 OTP 型号

EM78P153EEM78P153SEM78P156EEM78P157NEM78P159NEM78P257EM78P259NEM78P260NEM78P447SEM78P451EM78P451SEM78P458EM78P459

#### 2.2.2.2 需要烧录转接板的 OTP IC 型号

下面的IC在烧录时需要烧录转接板(请与义隆公司联系索取):

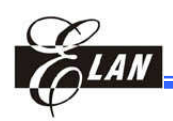

| EM78P152S  | EM78P154N  | EM78P155N | EM78P211N  | EM78P212N  |
|------------|------------|-----------|------------|------------|
| EM78P221N  | EM78P222N  | EM78P256N | EM78P258N  | EM78311N   |
| EM78312N   | EM78P330N  | EM78P331N | EM78340N   | EM78P341N  |
| EM78P342N  | EM78343N   | EM78P345N | EM78346N   | EM78347N   |
| EM78P417N  | EM78 418N  | EM78419N  | EM78P5840  | EM78P5840N |
| EM78P5841  | EM78P5841N | EM78P5842 | EM78P5842N | EM78P447NC |
| EM78P447ND | EM78P468L  | EM78P468N | EM78P510N  | EM78P809N  |

需要烧录转接板的 FLASH IC型号: (请与义隆公司联系索取)

#### EM78F651N EM78F652N

每种IC有自己的转接板。这些转接板可以安转在DWTR/FWTR锁紧座之上,或者放在锁紧座之下(也就是说,直接与DWTR/FWTR相连如图所示)。

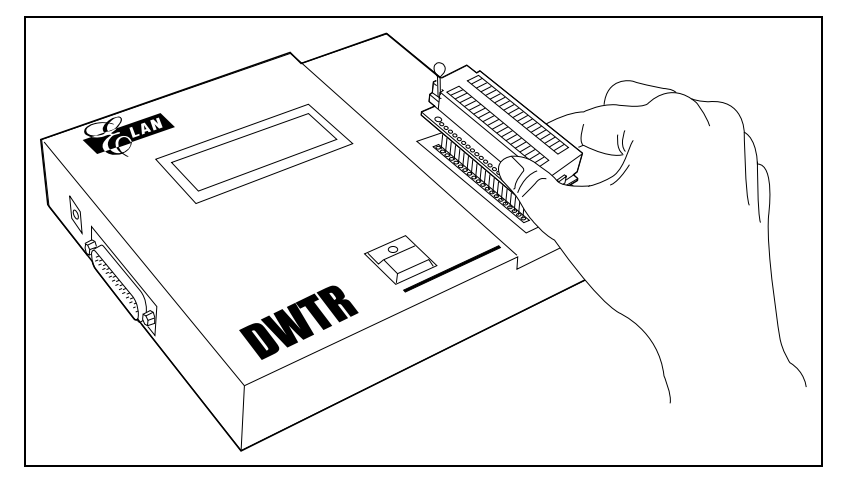

Fig. 2-2 DIP PCB的转接座之间与 DWTR//FWTR Textool 相连

#### 2.2.2.3 *需要QFP 转接成 DIP 的*OTP IC 型号

每一种QFP封装的IC在烧录时需要一个QFP转DIP的转接座,如下所示: EM78P468NQ EM78P468NAQ EM78P468NBQ EM78P468NCQ EM78P510NQ EM78P510NAQ EM78P510NBQ

这些转接座可以直接插入DWTR上的锁紧座上。

## 2.3 DWriter/FWriter 系统安装

#### 注意

- 假如这是你第一次在你的PC上安装 DWriter/FWriter软件,那么你必须安装先安转打印口驱 动软件Port95nt.exe,然后再安装烧录软件。打印驱动软件可以在ELAN的网站下载。
- 假如你安装的是旧的版本,在安装之前必须卸载旧的版本。

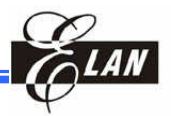

#### 2.3.1 从ELAN的网站安装/下载 DWriter

最新的DWrite烧录软件可以从ELAN网站(<u>www.emc.com.tw</u>)的Products 按钮下载。

打开ELAN 主页,点击 Microcontoller Line.从下拉选项中选择你当前选用的OTO 型号(例如"I/O, ADC, LCD Type (Commercial Grade)")

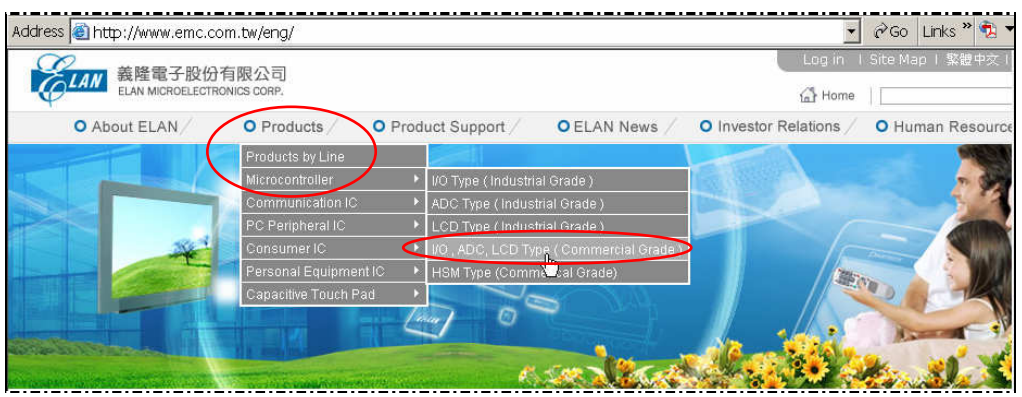

Figure 2-3a ELAN网站主页中的 "Product" 按钮→ "Microcontroller" 选择

然后从 "I/O, ADC, LCD Type (Commercial Grade)"列表中,选择并点击IC 型号。(例如"EM78P153S").

|            | 😂 http://www.e                                     | mc.com                               | n.tw/e                                | ng/8bi                           | t_ioadc                    | _ds.asp                                            |                                 |                                  |                          |                 |          |                |                                                            |                                                      |                                                                                  |                              | -                  | ∂Go Lin                    | ks » 乾 '                                                                                                    |
|------------|----------------------------------------------------|--------------------------------------|---------------------------------------|----------------------------------|----------------------------|----------------------------------------------------|---------------------------------|----------------------------------|--------------------------|-----------------|----------|----------------|------------------------------------------------------------|------------------------------------------------------|----------------------------------------------------------------------------------|------------------------------|--------------------|----------------------------|----------------------------------------------------------------------------------------------------|
| 2          | ₩ 義隆電子                                             | 股份有                                  | 限公                                    | 司                                |                            |                                                    |                                 |                                  |                          |                 |          |                |                                                            |                                                      |                                                                                  | .og in 1                     | Site N             | Nap I 繁體                   | 中交上簡位                                                                                                    |
| φ <b>-</b> | ELAN MICROE                                        | ELECTRON                             | ICS COF                               | RP.                              |                            |                                                    |                                 |                                  |                          |                 |          |                |                                                            |                                                      | í.                                                                               | Home                         |                    |                            | S                                                                                                    |
|            | O About ELAN                                       | /                                    | O P                                   | roduc                            | ts /                       | O Pro                                              | duc                             | t Su                             | ippor                    | t/              | OEL      | AN N           | ews /                                                      | 0                                                    | Investor Rela                                                                    | tions /                      | ОН                 | uman Res                   | sources /                                                                                                    |
| -          | Microcontr                                         | oller                                |                                       |                                  | )<br>)<br>(<br>, AD        | Velcor<br>ELAI<br>D 1<br>C, LC                     | ne<br>V M                       | to<br>licro<br>Ty                | pelect                   | ronics          | Corp.    | cial           | Gra                                                        | de)                                                  |                                                                                  |                              |                    |                            |                                                                                                    |
|            |                                                    |                                      | ROM                                   |                                  |                            |                                                    | Tir                             | ner                              |                          |                 |          |                |                                                            | Oper                                                 |                                                                                  | Compar                       |                    |                            | Package-                                                                                                    |
|            | IC Part No.                                        | Memory<br>Type                       | ROM<br>(13-<br>Bit)                   | RAM<br>(8-Bit)                   | I/O Pins                   | Interrup<br>(Ex/In)                                | Tir<br>tMod<br>(8-<br>bit)      | ner<br>ules<br>(16-<br>bit)      | WDT                      | ADC<br>(Bit*Ch) | LCD      | PVVM           | VDD<br>(V)                                                 | Oper.<br>Temp.<br>(°C)                               | Oscillation<br>Mode                                                              | Compar.<br>( OP<br>amp)      | Serial<br>I/O      | Special<br>Function        | Package-<br>Lead<br>Count                                                                                       |
| (          | IC Part No.<br>EM78P153S                           | Memory<br>Type<br>OTP                | ROM<br>(13-<br>Bit)<br>1K             | RAM<br>(8-Bit)<br>32             | I/O Pins<br>11             | Interrup<br>(Ex/In)<br>3(2/1)                      | Tir<br>tMod<br>(8-<br>bit)<br>1 | ner<br>ules<br>(16-<br>bit)<br>- | WDT<br>Yes               | ADC<br>(Bit*Ch) | LCD      | PVVM           | VDD<br>(V)<br>2.3 ~<br>5.5                                 | Oper.<br>Temp.<br>(°C)<br>0 ~ 70                     | Oscillation<br>Mode<br>IRC,ERC,<br>HXT,LXT                                       | Compar.<br>( OP<br>amp)<br>- | Serial<br>I/O      | Special<br>Function<br>IRC | Package-<br>Lead<br>Count<br>DIP-14L<br>SOP-14L                                                                 |
| <          | IC Part No.<br>EM78P153S<br>EM78156E               | Memory<br>Type<br>OTP<br>Mask        | ROM<br>(13-<br>Bit)<br>1K<br>1K       | RAM<br>(8-Bit)<br>32<br>48       | 1/O Pins<br>11<br>12       | Interrupi<br>(Ex/In)<br>3(2/1)<br>3(2/1)           | Tir<br>tMod<br>(8-<br>bit)<br>1 | ner<br>ules<br>(16-<br>bit)      | WDT<br>Yes<br>Yes        | ADC<br>(Bit*Ch) | LCD<br>- | PVVM<br>-      | VDD<br>(V)<br>2.3 ~<br>5.5<br>2.3 ~<br>5.5                 | Oper.<br>Temp.<br>(°C)<br>0 ~ 70                     | Oscillation<br>Mode<br>IRC,ERC,<br>HXT,LXT<br>ERC,HXT,<br>LXT                    | Compar.<br>( OP<br>amp)<br>- | Serial<br>IVO      | Special<br>Function<br>IRC | Package-<br>Lead<br>Count<br>DIP-14L<br>SOP-14L<br>DIP-18L<br>SOP-18L<br>SSOP-<br>20L                           |
|            | IC Part No.<br>EM78P153S<br>EM78156E<br>EM78P156EL | Memory<br>Type<br>OTP<br>Mask<br>OTP | ROM<br>(13-<br>Віі)<br>1К<br>1К<br>1К | RAM<br>(8-Bit)<br>32<br>48<br>48 | 1/O Pins<br>11<br>12<br>12 | Interrupi<br>(Ev(In)<br>3(2/1)<br>3(2/1)<br>3(2/1) | Tir<br>tMod<br>(8-<br>bit)<br>1 | ner<br>ules<br>(18-<br>bit)      | WDT<br>Yes<br>Yes<br>Yes | ADC<br>(Bit*Ch) | LCD<br>- | PVVM<br>-<br>- | VDD<br>(V)<br>2.3 ~<br>5.5<br>2.3 ~<br>5.5<br>2.3 ~<br>5.5 | Oper.<br>Temp.<br>(°C)<br>0 ~ 70<br>0 ~ 70<br>0 ~ 70 | Oscillation<br>Mode<br>IRC,ERC,<br>HXT,LXT<br>ERC,HXT,<br>LXT<br>ERC,HXT,<br>LXT | Compar.<br>(OP<br>amp)<br>-  | Serial<br>I/O<br>- | Special<br>Function        | Package-<br>Lead<br>Count<br>DIP-14L<br>SOP-14L<br>SOP-14L<br>SOP-18L<br>SOP-<br>20L<br>DIP-18L<br>SSOP-<br>20L |

Figure 2-3b IC型号

在接下来打开的网页中,点击右边的"Supporting Tools"。

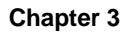

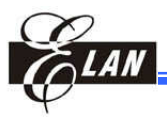

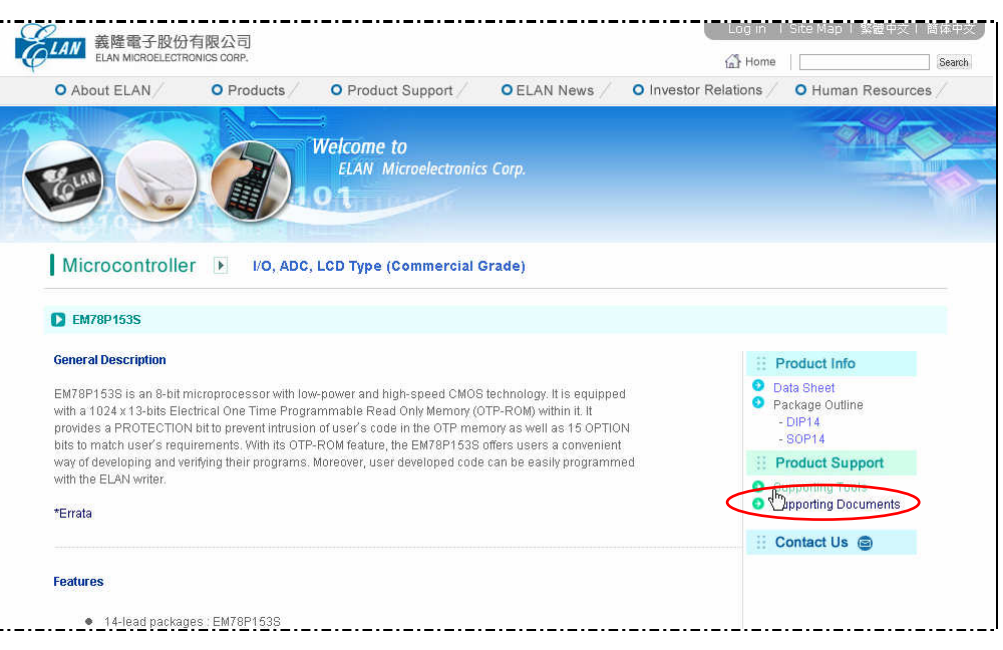

Figure 2-3c "Supporting Tool"下的DWTR开发工具

从链接页中,在Tools一栏中找到"DWTR8K"。然后点击Download 栏的 File 按钮。

| IC Part No.                                                                                                    | Tools  | Item         | Version | Description                                                                                                    | Download | Release Date |
|----------------------------------------------------------------------------------------------------|--------|--------------|---------|----------------------------------------------------------------------------------------------------|----------|--------------|
| EM78P468N<br>EM78P468L<br>EM78P510N<br>EM78P153S<br>EM78P153E<br>EM78P156N<br>EM78P156E<br>EM78P156E<br>EM78P257<br>EM78P447S | DWTR8K | Software     | V8.3    | Software for DWTR which supports Wil <del>N95,</del><br>WIN98, Windows ME, Windows NT4.0,<br>Windows2000 and Windows XP.<br>Due to the version enhancement, some Ics<br>may use different options tables in V8.2.<br>Please refer to the attachment in the ZIP file. | ©File)   | 2007/19/26   |
| EM78P451S<br>EM78P451<br>EM78P458<br>EM78P459                                                                                 |        | Setup Driver | V1.U    | Setup printer port driver for WIN <u>95, WIN98</u><br>Windows ME, Windows NT4.0, Windows2000<br>and Windows XP.                                                                                                    | ©File    | 2007/9/21    |
| FM70M447                                                                                                    | MTPWTR | Software     | V1.4    | Software for MTP Writer which supports WIN98,<br>Windows ME, Windows NT4.0, Windows2000<br>and Windows XP.                                                                                                    | ©File    | 2005/3/2     |
| EIN/OWI44/                                                                                                    | (8BIT) | Setup Driver | V1.0    | Setup printer port driver for WIN95, WIN98,<br>Windows ME, Windows NT4.0, Windows2000                                                                                                    | ©File    | 2005/3/2     |

Figure 2-3d DWriter Driver 点击 "File" 按钮

在跳出的菜单中点击保 存,将"DWriter.exe"文 件保存到电脑上然后双 击完成安装。

| ? | Some files can h<br>suspicious, or yo<br>file. | arm your computer. I<br>u do not fully trust the | f the file informatior<br>source, do not op | ı below looks<br>en or save this |
|---|------------------------------------------------|--------------------------------------------------|---------------------------------------------|----------------------------------|
|   | File name:                                     | WriterVer8.3_&_S                                 | A NOTE.zip                                  |                                  |
|   | File type:                                     | WinZip File                                      |                                             |                                  |
|   | From:                                          | www.emc.com.tw                                   |                                             |                                  |
|   |                                                |                                                  |                                             |                                  |
|   | Would you like to                              | o open the file or sav                           | e it to your compute                        | er?                              |
|   | Open                                           | Save                                             | Cancel                                      | More Info                        |
|   | 🔽 Always ask be                                | efore opening this ty                            | pe of file                                  |                                  |

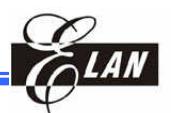

Figure 2-3e DWriter 安装选择图

根据提示进行安装直到 出现最后的对话框。

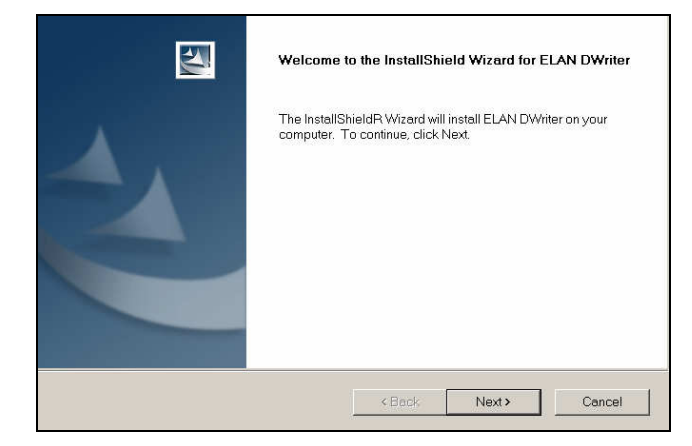

Figure 2-3f DWriter 安装对话框

在最后的阶段,电脑需要 重新启动。假如你选择的 是重新启动,那么就会显 示安装完成的信息。

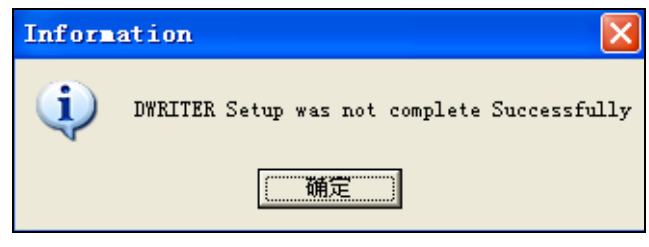

Figure 2-3g DWriter 系统软件不完整安装的提示

#### 2.3.2 从ELAN的网站上安装/下载 FWriter

最新的FWrite烧录软件可以从ELAN网站(<u>www.emc.com.tw</u>)的Products 按 钮下载。

打开ELAN的主页,点击 Microcontoller Line. 从下拉文档中选择"I/O Type (Industrial Grade)"。

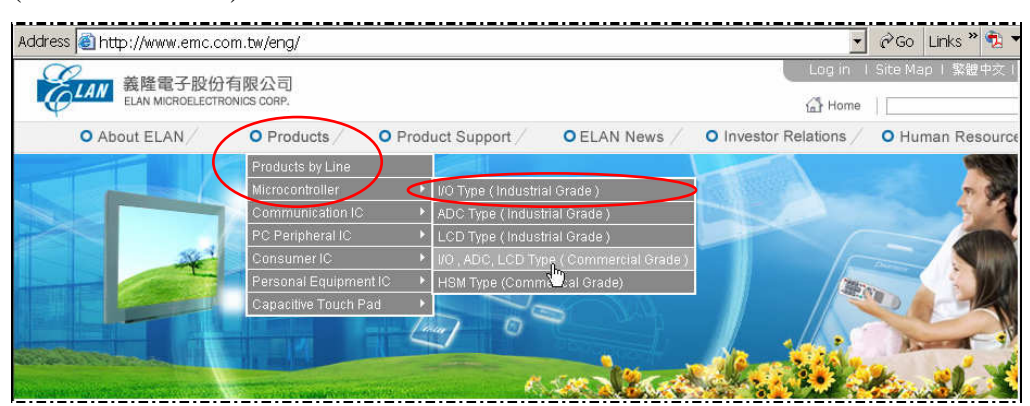

Figure 2-4a 为FLASH类型的IC选择 "I/O Type (Industrial Grade)"

然后从 "I/O Type (Industrial Grade)"列表中,选择点击EM78F651N"。

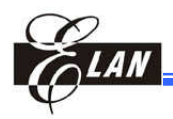

| Micro     | conf | troller        | F               | ,<br>//<br>// тот | Welc<br>EL<br>101<br>'ype ( | ome to<br>AN Mid     | )<br>.roe.                | lectr                       | onics Co<br>Grade | orp. |                    |                        |                                     |                         |                                  |                                                                       |
|-----------|------|----------------|-----------------|-------------------|-----------------------------|----------------------|---------------------------|-----------------------------|-------------------|------|--------------------|------------------------|-------------------------------------|-------------------------|----------------------------------|-----------------------------------------------------------------------|
| IC Part I | lo.  | Memory<br>Type | ROM<br>(13-Bit) | RAM (8-<br>Bit)   | I/O Pins                    | Interrupt<br>(Ex/In) | Tir<br>Mod<br>(8-<br>bit) | ner<br>ules<br>(16-<br>bit) | WDT               | PWM  | VDD(V)             | Oper.<br>Temp.(°<br>C) | Oscillation<br>Mode                 | Compar.<br>( OP<br>amp) | Special<br>Function              | Package-Lead<br>Count                                                 |
| EM78P44   | 7N   | OTP            | 4K              | 148               | 24                          | 2(1/1)               | 1                         | -                           | Yes               | -    | 2.3~5.5<br>2.5~5.5 | 0 ~ 70<br>-40 ~ 85     | ERC,HXT,<br>LXT                     | 1                       | High Noise<br>Immunity           | DIP-28/32L<br>SOP-24/28/32L<br>SDIP-24/32L<br>SDIP-24/32L<br>SSOP-28L |
| EM78F65   |      | Flash          | 1K              | 80                | 17                          | 4(2/2)               | 1                         | -                           | Yes               | -    | 2.2~5.5<br>2.5~5.5 | 0~70<br>-40~85         | IRC, ERC,<br>XT, LXT1,<br>HXT, LXT2 | -                       | 128 bytes<br>EEPROM,<br>LVD, LVR | DIP-<br>14/16/18/20L<br>SOP-14/16/18L<br>SSOP-20L                     |

Figure 2-4b FLASH IC "EM78F651" 支持的工具

#### 在接下来打开的网页中,点击右边的"Supporting Tools"

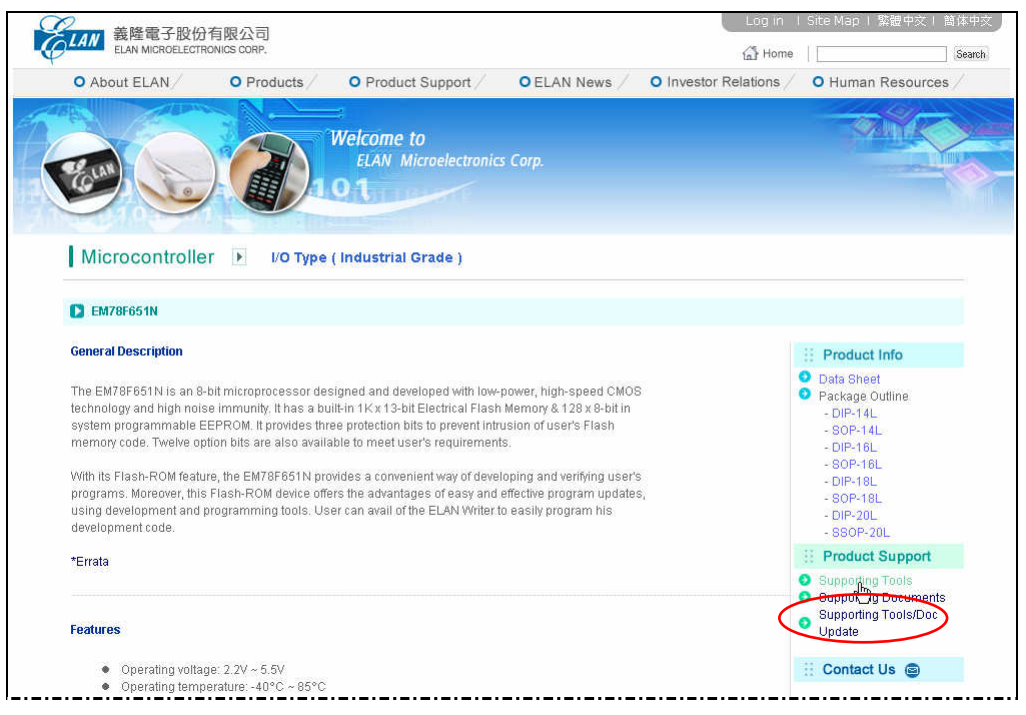

Figure 2-4c "Supporting Tool"下的FWTR开发工具

从链接页中,在Tools一栏中找到"FWTR"。然后点击Download 栏的File 按钮 from the Download 。

| IC Part No. Tools Item Version Description Download Release Date |             |       |      |         |             |          |              |
|------------------------------------------------------------------|-------------|-------|------|---------|-------------|----------|--------------|
|                                                                  | IC Part No. | Tools | Item | Version | Description | Download | Release Date |
|                                                                  | L           |       |      |         |             |          |              |

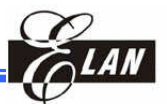

| 5117011117                          | MTPWTR              | Software     | V1.4 | Software for MTP Writer which supports WIN98,<br>Windows ME, Windows NT4.0, Windows2000<br>and Windows XP.                         | ©File | 2005/3/2  |
|-------------------------------------|---------------------|--------------|------|----------------------------------------------------------------------------------------------------|-------|-----------|
| EW/ OW447                           | (8BIT)              | Setup Driver | V1.0 | Setup printer port driver for WIN95, WIN98,<br>Windows ME, Windows NT4.0, Windows2000<br>and Windows XP.                           | ©File | 2005/3/2  |
| EM78F651N                           | FWTR                | Software     | V1.3 | Software for FWTR which supports writes,<br>WIN98, Windows ME, Windows NT4.0,<br>Windows2000 and Windows XP for<br>EM78F651N/F652N |       | 200746/1  |
| EM78F052N                           |                     | Setup Driver | V1.0 | Setup printer port driver for WIN95, WIN98,<br>Windows ME, Windows NT4.0, Windows2000<br>and Windows XP.                           | OFILE | 2006/9720 |
| EM78P153E<br>EM78P156E<br>EM78P447S | Window<br>Simulator | Software     | V1.0 | Software window version simulator for<br>EM78P153E/EM78P156E/EM78P447S                                                             | ©File | 2005/3/2  |

Figure 2-4d Accessing FWriter Driver by Clicking the "File" Button

假如你是第一次安装FWriter 软件,你需要安装打印口的驱动程序 Port95nt.exe。 驱动程序可以在Setup Driver 列表中找到,如上所示。

在跳出的菜单中点击保 存将"FWriter.exe"文件 保存到电脑上并双击完 成软件安装。

| ? | Some files can h<br>suspicious, or yo<br>file. | arm your computer. If the file information below looks<br>ou do not fully trust the source, do not open or save this |
|---|------------------------------------------------|----------------------------------------------------------------------------------------------------|
|   | File name:                                     | FWriterVer1.3_070601.zip                                                                                             |
|   | File type:                                     | WinZip File                                                                                                    |
|   | From:                                          | www.emc.com.tw                                                                                                    |
|   |                                                |                                                                                                    |
|   | Would you like to                              | o open the file or save it to your computer?                                                                         |
|   | Open                                           | Save Cancel More Info                                                                                                |
|   | 🔽 Always ask b                                 | efore opening this type of file                                                                                      |

点击出项对话框,然后根 据提示进行安装直到出 现最后的对话框。

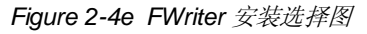

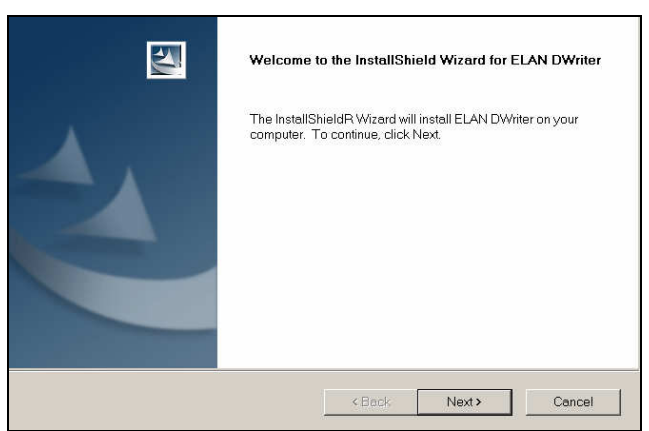

Figure 2-4f FWriter 安装对话框

在最后的阶段,电脑需要 重新启动。假如你选择的 是重新启动,那么就会显 示安装完成的信息。

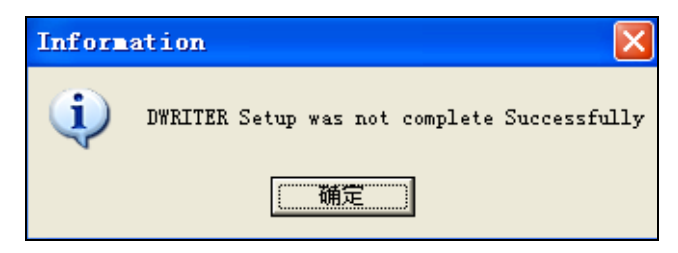

Figure 2-4g FWriter系统软件不完整安装的提示

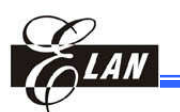

## 第三章

# DWriter/FWriter操作说明

## 3.1 DWTR/FWTR 烧录器的应用

警告!! 在电源供电之后,DWTR/FWriter会有几秒自我判断的时间。为了防止损坏OTP/FLASH IC,请 在自我判断后再放IC到锁紧座上.

- 在 DWTR/FWriter 烧录器背 / 的跳线位置,将短路条插在和 OTP/ FLASH IC 相对应的位 置 (见 第一章的 1.3 节的图 1-1b)。
- 当电源通电时,确保 DWTR
   /FWriter 与主机相连和没有放置 IC。电源通电后 LCM 需要几秒中后才能被激活。

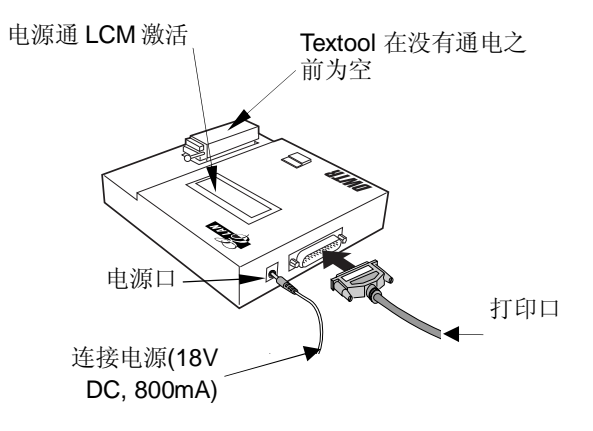

Figure 3-1 DWTR与 PC 和电源的连机

3. 然后在锁紧座上放置 OTP/FLASH IC。见 1.2.3 和 2.2.2 节。 确定 IC 的跳 线在正确的位置也即第一条所描述。

## 3.2 下载程序到 DWTR/FWTR Buffer(EEPROM)

Print Port:

Connect

点击桌面 ELAN DWRITER 图标,就可以运行 DWriter/FWriter 软件。
 出现的对话框中,点击 [Start] → [ELAN DWRITER] → [ELAN DWRITER], 就会出现下图 (FWTR 启动的情况一致)。

378H

Ŧ

|               | Set Wait Times: 12                     | _超过这个时间,就会<br>提示错误的信息。                              |
|---------------|----------------------------------------|-----------------------------------------------------|
| 确定适用 18V 电源 - | IS using 18V Adapter??(For good Yield) | 除了烧录外可以点<br>_击这个打开*.CDS,<br>*.ZIP, or *.AOP 文<br>档。 |
|               |                                        | ŕ                                                   |

| 注意                                                |
|---------------------------------------------------|
| 假如你点击 Cancel 按键,那么接下来的对话框会出项所有的IC型号供选择。然后可以打开     |
| *.CDS, *.ZIP, or *.AOP文档等用途,除了烧录之外的f。对话框会提示PC有无连接 |
| DWTR/FWriter。                                     |

| 78P153S |
|---------|
| Cancel  |
|         |

Figure 3-2b 当DWriter/FWriter工作在\*.CDS, \*.ZIP, or AOP的"MCUSelect" 图

定义打印口和联机时间,然后点击OK按钮。当PC与DWTR/FWTR连接成功, MCUSelet (for DWTR)或Connect (for FWTR)对话框如下图所示。

假如出现错误信息: "Error W0043: PC can not find print port";那么 试着改变打印口的设置或者确定PC与DWTR/FWTR 是否连接好。

2

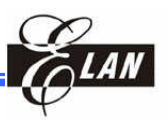

输入正确的打印口地址

设置用户等待时间。

| <u>LAN</u>           |                 |                        | Chap            |
|----------------------|-----------------|------------------------|-----------------|
| Selet                |                 | Connect                |                 |
| Jumper Address       | DIP PCB Adaptor | Jumper Address         | DIP PCB Adaptor |
| • CON1 • CON4        | C Need          | C CON1 C CON4          | Need            |
| C CON2 C CON5        | G Not Nood      | CON2 C CON5            | C Not Need      |
| C CON3 C CON6        | · NULNEEU       | C CON3 C CON6          |                 |
| OTP Microcontroller: | EM78P153S 💌     | FLASH Microcontroller: | EM78F652N -     |
| Firmware Version:    | 8k              | Print Port:            | 378H 💌          |
| Support Type:        | Commercial      | Set Wait Times         | 10              |
| ОК                   | Cancel          | ОК                     | Cancel          |
|                      |                 |                        |                 |

Figure 3-2c DWriter 软件 "MCUSelect" 8K 母片显示图

■ 适用于 DWTR

假如DWTR母片IC安装的 是旧版,例如"7k,"OTP IC列表显示与"8k"相 比支持的IC会较少。

| Figure 3-2d | FWriter 软件 "Connect" 图 |
|-------------|------------------------|
|             |                        |

| CUSelet              |                 |
|----------------------|-----------------|
| Jumper Address       | DIP PCB Adaptor |
| CON1 C CON4          | C Need          |
| C CON2 C CON5        | G Net Need      |
| C CON3 C CON6        | • Not Need      |
| OTP Microcontroller: | EM78P153S       |
| Firmware Version:    | 7k              |
| ОК                   | Cancel          |

Figure 3-2e 7K母片的 DWriter软件 "MCUSelect" 图

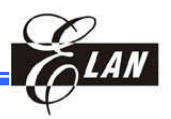

3. 当IC选择型号完成,点击OK,

DWriter/FWriter与DWTR/FWTR 烧录器连接。假如成功, "EM78xxx connected" 会出现在标题栏上(如下图). 否则会出现 "EM78xxx not connected"。

4. 点击 Open CDS file... 使用 File 菜单打开 CDS 文档。Source 文 File Open CDS file. 档窗口和 Code Option 对话框 (如下)将同时出现。 Open ZIF file... Open AOP file... Disable
Disable
a OSC1: 0:Crystal, 1: R RESET C Enable ENWDTB C Enable CLKS C 2 <u>C</u>lose file OSC0: 0:Lo : 0:Low(External) 1:High(Internal) SUT1 SUT0 Set up Time 1 1 18 ms 1 0 4.5 ms 0 1 288 ms Save Disabi
 1
 1 SUT1 C 0 Save as <u>C</u>DS file... 0 72 ms Save as <u>t</u>ext file... Save as AOP file... Save read as CDS file. Save read as text file. Recent files 点击下载 CDS 文档 (o 或者 <u>E</u>xit 出现另一个对话框) Figure 3-2g 从File中打开 CDS f Menu Custom ID : (HEX): 0003 Cancel Update

Figure 3-2h Dwriter 软件 "Code Option" 对话框

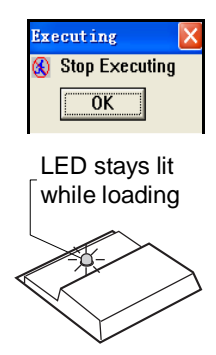

当 Code Option 对话框出项,你可以选者适当的选项。选择之后,点击 [Update] 按钮, DWriter 装载CDS到DWTR/FWTR 缓冲器 (EEPROM)。在装载时,屏幕的左上方会出相Executing 对话框,同时 DWTR/FWTR按键上的的LED会出现亮和灭。

有些FLASH IC和 OTP IC会有IRC模式的特性,具体如下: EM78P152S EM78P153E EM78P154N EM78P153S EM78P155N EM78P159N EM78P211N EM78P212N EM78P221N EM78P222N EM78P256 N EM78P258N EM78P259N EM78P260N EM78P330N EM78P331N EM78P340N EM78P341N EM78P342N EM78P343N

18 • Getting Started

**DWTR/FWTR Operation Handbook** 

Figure 3-2f 标题栏显示 DWTR/FWTR是否连接成功

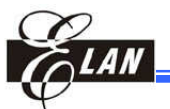

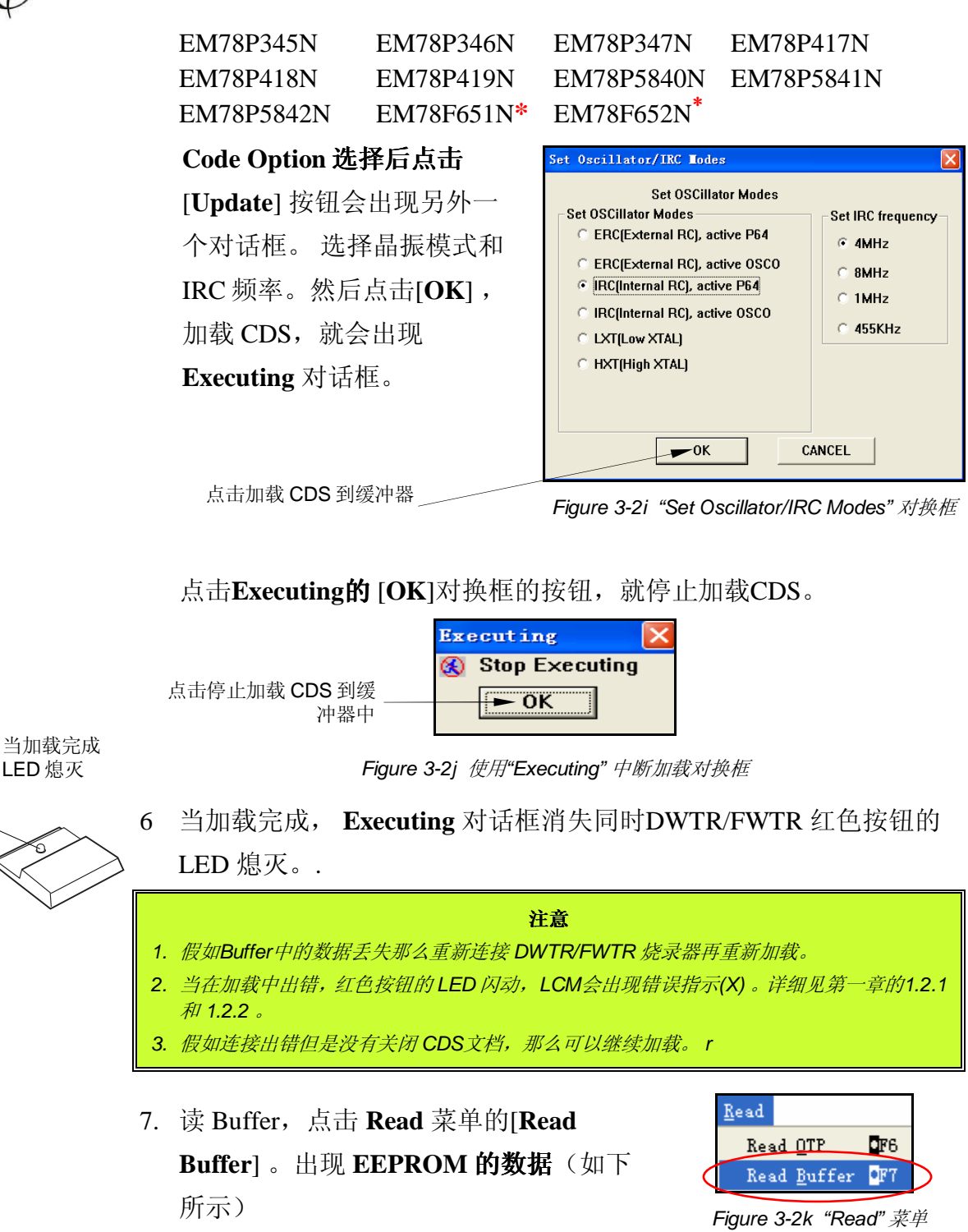

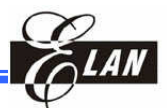

| 1 P                      |                  |                |          |                  |      |         |
|--------------------------|------------------|----------------|----------|------------------|------|---------|
| Z Kead Vindov from buff  | er               |                |          |                  |      |         |
| Checksum of the file:    | 915C             |                |          |                  |      |         |
| RESET:Disable            | ENWDTB:Dis       | sable          |          | CLKS:4           |      |         |
| SUT1:1                   | SUT0:1           |                |          | ID2_12:1         |      |         |
| ID2 10:1                 | ID2 9:1          |                |          | ID2 8:1          |      |         |
| ID2_6:1                  | ID2_5:1          |                |          | ID2_4:1          |      |         |
| ID2 2·1                  | ID2_1.1          |                |          | ID2_0.1          |      |         |
| Code Option1:0003        | Code Optic       | m2·1FFF        |          | OTP Delaw:60     |      | Check s |
|                          | Couc opere       | /#2.1111       |          | on Denay.00      |      | CHCCK 5 |
| 10 10.22                 |                  |                |          |                  |      |         |
|                          |                  |                |          |                  |      |         |
|                          |                  |                |          |                  |      |         |
|                          |                  |                |          |                  |      |         |
|                          |                  |                |          |                  |      |         |
|                          |                  |                |          |                  |      |         |
|                          |                  |                |          |                  |      |         |
|                          |                  |                |          |                  |      |         |
| 0000: 1AAA 1AAA 1AAA 1FF | F-1FFF 1FFF 1FFF | 1FFF - 1FFF 11 | FFF 1FFF | 1FFF - 1FFF 1FFF | 1FFF | 1FFF    |
| 0010:1AAA 1AAA 1AAA 1AA  | A-1888 1888 1888 | 1AAA-1AAA 1.   | AAA 1AAA | 1AAA-1AAA 1AAA   | 1AAA | IAAA    |
| 0020:1FFF 1FFF 1FFF 1FF  | F-1FFF 1FFF 1FFF | 1FFF - 1FFF 11 | FFF 1FFF | 1FFF - 1FFF 1FFF | 1FFF | 1FFF    |

Figure 3-21 "Read from Buffer"  $\widehat{g}\square$ 

## 3.3 保存Code Option 和IRC设置的CDS文档

| <u>F</u> ile                    |
|---------------------------------|
| Open CDS file                   |
| Open ZIP file                   |
| Open AOP file                   |
| <u>C</u> lose file              |
| Save                            |
| Save as <u>C</u> DS file        |
| Save as <u>text</u> file        |
| Save as AOP file                |
| Save read as CDS file           |
| Save read as t <u>e</u> xt file |
| Preset Siles                    |
| Recent files                    |
| <u>E</u> xit                    |

要保存code option 选项(和IRC情况)的CDS文档,点击File 菜单栏的[Save as AOP file...]。 AOP文档将自动保存在同 一个工程的文件夹中。

以后你要加载同样的CDS文档,只要点击 [Open AOP file...], CDS文档和以前的定义都同时打开。你可以直接 加载而不需要重新设置Code option选项

Figure 3-3 "File" Menu

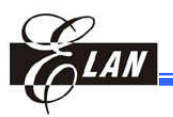

## 3.4 在锁紧座上烧录 OTP/FLASH IC

一旦源程序加载到Buffer, 烧录器就可以联机或脱机烧录。

注意 当烧录的时候出错,红色按钮的LED会闪动,LCM上出现(X)提示。详细见第一章1.2.1和1.2.2节。

3.4.1 联机烧录

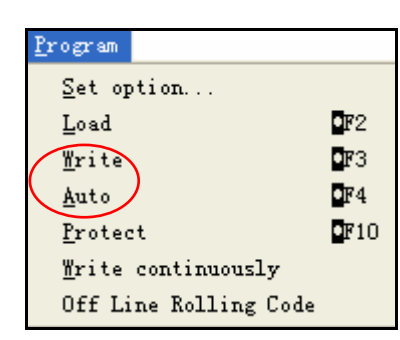

当跳线设置、程序加载、OTP/FLASH IC放置都已经正确 完成后,在**Program菜单栏中**点击[Write]或[Auto]命令 开始OTP/FLASH IC烧录。

[Write]:开始烧录OTP/FLASH IC;然后读和比较OTP/ FLASH IC 程序与源程序。结果会显示在输出窗口。如果 烧录IRC,IRC频率值立即显示1秒钟。

Fig.3-4a Program Menu

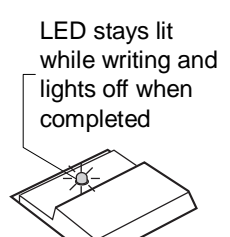

[Auto] 命令检测跳线是否正确、锁紧座上的OTP/FLASH IC是否为空, 假如正确, 它将执行烧写命令。否则, 它将显示错误信息: "Error W036:The DWRITER is not READY!!!." 同时, 红色按钮上的 LED 会出现亮和灭。当 烧录成功, 灯灭。假如失败LED会缓慢的闪动 (每秒1.5 次), 烧录器会立 即报警。

同样LCM会显示错误的信号。

烧录成功后读 IC,点击 Read 栏中的[Read OTP](或 [Read FLASH])命令。就出现 Read

from OTP 窗口 (或 Read from FLASH)。

拿走烧录过的IC,放置另一个空的IC,重复 上面的烧录动作。

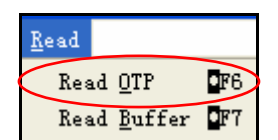

Figure 3-4b DWriter "Read" Menu

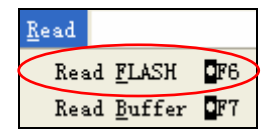

Figure 3-4c FWriter "Read" Menu

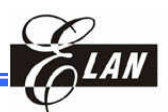

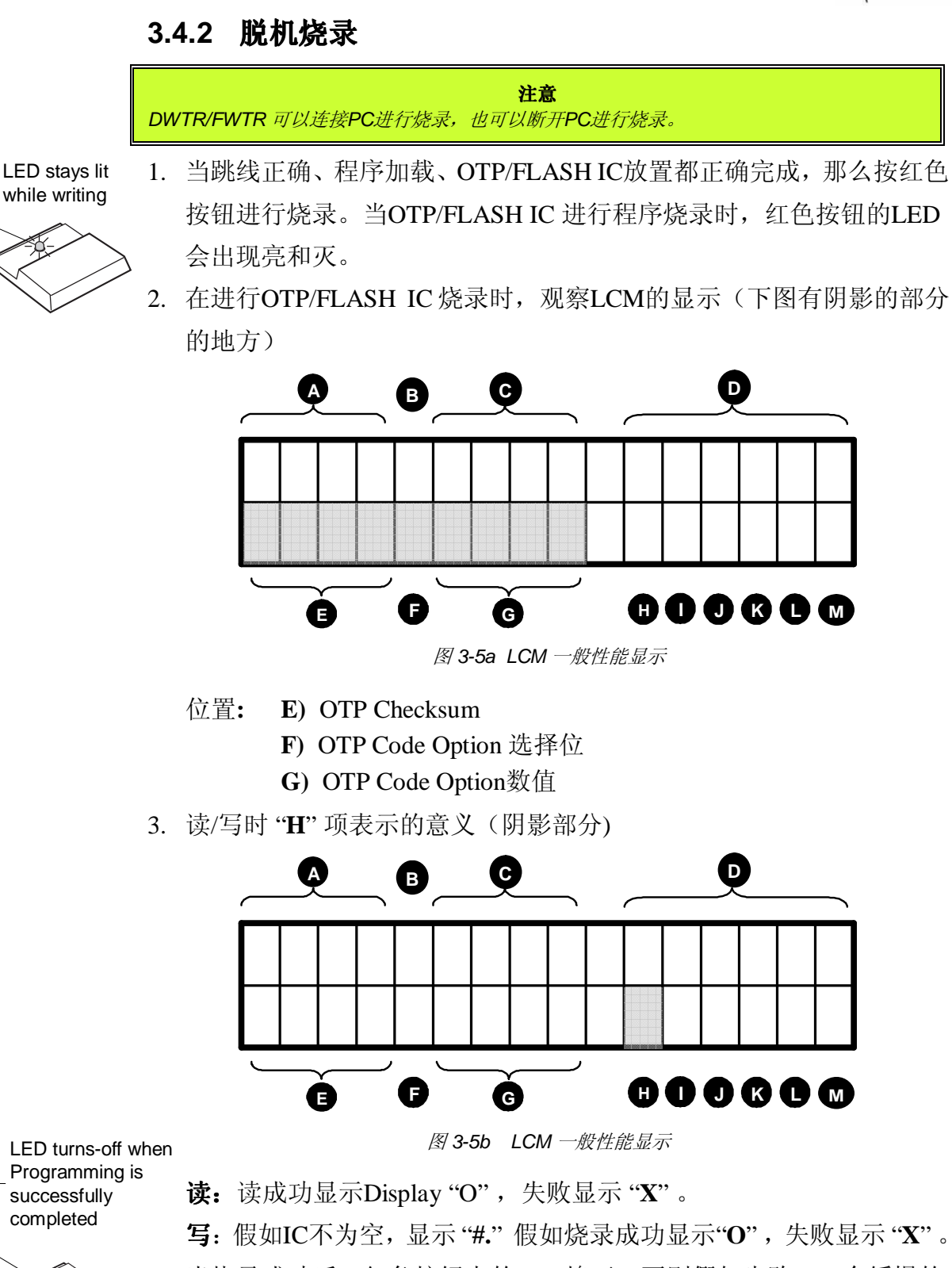

与: 假如C不为生, 亚尔 #. 假如烧求成功亚尔 O , 天威亚尔 A 。 当烧录成功后, 红色按钮上的LED熄灭。否则假如失败LED会缓慢的 闪动 (每秒1.5 次), 烧录器会立即报警。

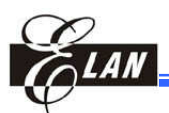

## 3.5 DWriter/FWriter 系统测试

**在Writer Test**对话框中,可以进行一些DWriter /FWriter 系统测试来判断DWTR /FWTR的性能。测试的结果会出现在Output 窗口。

这个窗口通过点击**Tool**菜单栏的[**Writer Test...**]命令来显示。

| Triter Test               |                      |      |
|---------------------------|----------------------|------|
| Times(Hex): 10            | Start Address(Hex):  | 0000 |
| Test Item                 |                      |      |
| • Blank Check             |                      |      |
| C Load                    |                      |      |
| C Read                    |                      |      |
| C Write                   |                      |      |
| 🔿 Load, write, read(AA    | from 1 to last byte) |      |
| 🔿 Load, write, read(55 fr | rom 1 to last byte)  |      |
| 🗇 Load, write, read Opti  | ons                  |      |
|                           |                      |      |
| Initial File              |                      |      |
| Open File of Code=11      | FFFH                 |      |
| C Open File of Code=14    | AAAH                 |      |
| C Open File of Code=03    | 555H                 |      |
| OK                        | Cancel               |      |

■ Test Item 命令选择:

Figure 3-6a "Writer Test" Dialog

- **空片检测:**经过"n"次后检测OTP/FLASH IC是否为空。不为空出现 "OTP code in not Blank"
  - **加载:** 给buffer加载源程序(EEPROM),读"n"次。 假如加载和 读都成功,那么会显示"*Reading from buffer is OK!!*" and "*Load Source to Buffer is Successful!!*",否则,假如有一个 出错或都出错就会显示"*Reading from buffer is in Error!!*" and/or "*Load Source to Buffer is in Error!!*"。
  - **读取:** 从OTP/FLASH IC读"n" 次源程序。假如读取成功,那么会显示 "*Reading from OTP is Successfu*!!*l*", 否则显示 "*Read OTP is in Error*!!"
  - **烧录:**从buffer中(EEPROM)写code "n" 次。假如烧录成功,那么会显示"Write buffer to OTP is successful!!",否则显示 "Write buffer to OTP is in Error!!"。

加载,烧录,和读取 执行读取,加载,烧录这一系列命令后,OTP/FLASH IC 的 (AA 从1到最后一个字节): 地址全部被写成 "1AAA"。

加载,烧录,和读取 同上,除了执行完后地址全部被写成"0555"。

**加载,烧录,和读取:** 执行加载和读buffer&烧录和读取OTP/FLASH IC code options 值。

(55 从1到最后一个字节):

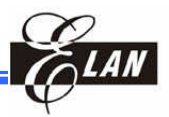

#### ■ 实例:

| 烧 | :写总数 从这个地址开始                                                                                               |
|---|----------------------------------------------------------------------------------------------------|
|   | Writer Test                                                                                                |
|   | Times(Hex):       N       Start Address(Hex):       0000         Test Item                                 |
|   | Initial File<br>Open File of Code=1FFFH<br>Open File of Code=1AAAH<br>Open File of Code=0555H<br>OK Cancel |

选择测试命令: "Load, write, read (55from 1 to last byte)"

Figure 3-6b "Writer Test" 对话框和 "Load, write, read(55...)" 选择

结果:

| 🎄 EMC DURITER Ver8.0 EM                                                                          | 78P156E connected                                                                                                    |                                                                                                    |                                                                                     |
|--------------------------------------------------------------------------------------------------|----------------------------------------------------------------------------------------------------|----------------------------------------------------------------------------------------------------|-------------------------------------------------------------------------------------|
| <u>F</u> ile <u>V</u> iew <u>P</u> rogram <u>R</u> ead <u>T</u> ool                              | Window <u>A</u> bout                                                                                                    |                                                                                                    |                                                                                     |
| <b>é 🖌 🕒 🗎 😬 🗡 </b> 🗎 😐                                                                          | • <b>M</b>                                                                                                    |                                                                                                    |                                                                                     |
| 🗖 Output Window                                                                                  | B Read Window from otp                                                                                                    |                                                                                                    |                                                                                     |
| Write successful!!<br>Reading from OTP is OK!!<br>Verification passed!!<br>Test All is Success!! | Checksum of the file: 315B<br>MS:Crystal<br>HLF:High_Frequency<br>IDD_3:1<br>ID1_12:1<br>ID1_4:1<br>ID1_4:1<br>ID1_0:1                                                                                       | EWDDT:Disable<br>HLP:High_Power<br>IDD_2:1<br>ID1_11:1<br>ID1_7:1<br>ID1_3:1<br>Code Option0:IFFF                                                                      | CLKS:4<br>ID0_5:1<br>ID0_1:1<br>ID1_10:1<br>ID1_6:1<br>ID1_2:1<br>Code Option1:1FFF |
|                                                                                                  | 0000: D555 0555 0555 0555 1FFF<br>0010: 1AAA 1AAA 1FFF - IFFF<br>0020: IFFF 1FFF 1FFF 1FFF 1FFF<br>0030: 0555 0555 0555 1FFF - IFFF<br>0040: IFFF 1FFF 1FFF 1FFF 1FFF 1FFF<br>0060: 1FFF 1FFF 1FFF 1FFF 1FFF | 1FFF 1FFF 1FFF 1FFF 1FFF 1FFF<br>1FFF 1FFF 1FFF 1FFF 1FFF 1FFF<br>1FFF 1FFF 1FFF 1FFF 1FFF 1FFF<br>1FFF 1FFF 1FFF 1FFF 1FFF 1FFF<br>1FFF 1FFF 1FFF 1FFF 1FFF 1FFF 1FFF | F IFFF-IFFF IFFF IFFF<br>IFFF-IFFF IFFF IFF                                         |

Figure 3-6c DWriter 测试输出窗口

■ The Initial File 命令选择:

Open File of Code=1FFFH:<br/>Open File of Code=1AAAH:<br/>Open File of Code=0555H:这些命令帮助创建三种测试用的CDS文

## 3.6 OTP/FLASH IC 烧录的新设置

|   | Tool                |    |
|---|---------------------|----|
| < | Connect             |    |
|   | <u>B</u> lank check | F5 |

当要烧录另外一个不同型号的OTP/FLASH target chip时,需要 全部重新开始。从 Tool 菜单栏,点击 [Connect] 命令,然后会 出现 MCUselect (for DWTR) or Connect (for FWTR)对话框。

Fig.3-7a "Tool" Menu

| LCUSelet                                                   | ×                               | Connect                               | ×                     |
|------------------------------------------------------------|---------------------------------|---------------------------------------|-----------------------|
| Jumper Address                                             | DIP PCB Adaptor                 | Jumper Address                        | DIP PCB Adaptor       |
| CON1 C CON4                                                | C Need                          | C CON1 C CON4                         | • Need                |
| C CON2 C CON5                                              |                                 | • CON2 C CON5                         | C. No. No. of         |
| C CON3 C CON6                                              | • Not Need                      | C CON3 C CON6                         | O NOT NEEd            |
| OTP Microcontroller:<br>Firmware Version:<br>Support Type: | EM78P153S V<br>8k<br>Commercial | FLASH Microcontroller:<br>Print Port: | EM78F652N -<br>378H - |
| ОК                                                         | Cancel                          |                                       | Cancel                |

Figure 3-7b DWriter (L) & FWriter (R) Dialogs Display After Clicking "Connect" Command

点击**OTP Microcontroller** (for DWTR) 或**FLASH Microcontroller** (for FWTR) 的向下标记,选择组合框出现新的OTP IC 和打开相对应的CDS文档。重复3.2节,*加载源程序到DWTR/FWTR 的Buffer (EEPROM)*. 当新的程序加载后,以前的将被覆盖。

## 3.7 擦除FWTR 上的FLASH IC

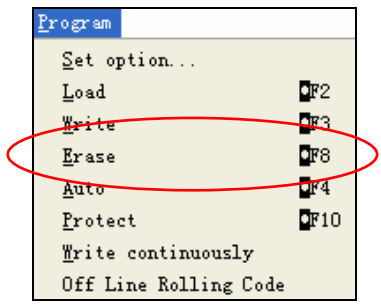

Fig.3-8 FWriter "Program" 菜单

要擦除放在FWTR上的FLASH IC,可以点击 Program 菜单栏的[Erase] 命令。 Chapter 3

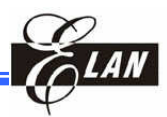

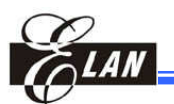

# 附录 A IRC 频率 标准

## A.1简介

这些特性仅适用于有IRC模式的OTP/FLASH IC,如下:

| EM78P152S  | EM78P153E  | EM78P153S              | EM78P154N   |
|------------|------------|------------------------|-------------|
| EM78P155N  | EM78P159N  | EM78P211N              | EM78P212N   |
| EM78P221N  | EM78P222N  | EM78P256               | N EM78P258N |
| EM78P259N  | EM78P260N  | EM78P330N              | EM78P331N   |
| EM78P340N  | EM78P341N  | EM78P342N              | EM78P343N   |
| EM78P345N  | EM78P346N  | EM78P347N              | EM78P417N   |
| EM78P418N  | EM78P419N  | EM78P5840N             | EM78P5841N  |
| EM78P5842N | EM78F651N* | EM78F652N <sup>*</sup> |             |

可以通过OPTION 位(CAL0, CAL1, and CAL2)对四种频率(1MHz, 4MHz, 8MHz, and 455kHz)进行校正。例如, 假如你在IRC的模式下选择4MHz 频率, DWTR/FWTR 烧录器通过OPTION位自动校正IRC频率。记下IRC频率的漂移,漂移的的范围在下一节有说明。

烧录完成后,如果频率超出范围,DWTR/FWTR 将会报警。

## A.2 OTP EM78P153E/S 允许的漂移范围

当烧录 EM78P153E/S OTP IC时, 4MHz 时允许的漂移范围是±5%, 频率1M, 8M, and 455kHz时, 允许的范围是±10%.

**例如: 烧录是选择**4MHz, DWTR 可以接受的频率范围是3.8MHz 到 4.2MHz.

## A.3 其它 IRC Chips允许的频率漂移范围

其它IC在这4种频率(1MHz, 4MHz, 8MHz, and 455kHz)时的IRC频率漂移范围是±4%。

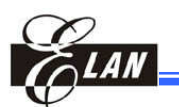

## 附录 B 常见问题 (FAQ)

#### Q: 如何确定buffer加载失败?

- A: 有两种方法确定buffer 加载失败:
  - 1. 一个错误信息是输出窗口仍旧显示着Load 命令窗口。
  - 2. DWTR烧录器红色按钮上的LED一直闪动 (每秒5次)。重复按红色 按钮,闪动仍旧存在。

#### Q: 在Code Option对话框中高/低频率是什么意思?

A: 假如系统要求低于400 kHz, 那么必须选择低频率。否则, 选择高频率。

#### Q: 什么是 "Code 写保护"?

A: 一旦写保护使能,OTP ROM就不能再被读出。屏幕上的显示也就没有 任何意义。

#### Q:各种LED状态的定义是什么?

- A: ■开始:烧录正在进行,等到LED熄灭。
  - ■结束: 烧录 OK, 读OK, 下载OK
  - ■非常缓慢闪动 (每秒1.5次): 烧录失败
  - ■缓慢闪动(每秒2.5): OTP IC没有锁紧
  - ■快速闪动 (每秒5次): EEPROM 读失败

#### Q:如何更新烧录软件?

A:从ELAN的网站上下载新的软件,详细见手册的第二章2.3.2节 假如你在网站下载的时候出现问题,你也可以咨询ELAN或ELAN的代 理商。

Q:在烧录时,LCM的H项出现"#"和"X"的原因?

A:出现"#"的原因是 OTP 已经烧录过,无法再烧录。
 出现"X"的原因是没有检测到 OTP,请重新放入并锁紧 SOCKET 座,如果问题依然存在请与义隆的 FAE 联系。

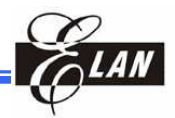

- Q: 在烧录IRC时, 其频率超过误差范围与程序烧录失败的区别?
- A: 程序烧录失败时,DWTR的LED以每秒1.5次的频率闪动,蜂鸣器也以每秒1.5次的频率鸣叫,LCM的"H"项显示为非"O"。频率超出范围时,LED的闪动与蜂鸣器的鸣叫与程序烧录失败一样,但LCM的"H"项显示为"O"。
- Q:新的DWTR在上电时,LED快闪,蜂鸣器鸣叫?
- A:由于新的 DWTR 的 EEPROM 中没有资料,DWTR 在上电时,当读到 EEPROM 中没有 IC 资料时,就认为出错。解决方法:可以不用管它,继续操作即可。

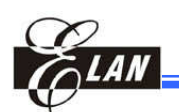

## 附录 C 烧录注意事项

## C.1 EM78P311, EM78P312, EM78P330, EM78P510, & EM78P809有特别的要求

如果烧录 8K ROM 的 IC (EM78P809\EM78P311\EM78P312\EM78P330\ EM78P510)时,烧录器后面的EEPROM一定要换成24LC256,否则会有下 面的提示,处于99%的联机状态,并且蜂鸣器鸣叫报警。

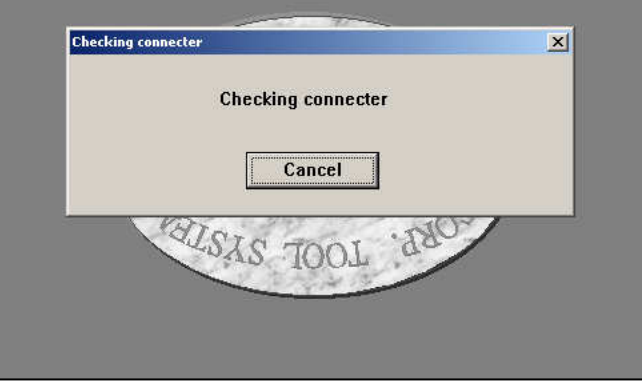

Figure C-1 "Checkign Connector" 图

## C.2 无法鉴别 ELAN IC ID

如果烧录时出现下面的画面,说明该IC没有ICID,请与义隆的FAE联系。

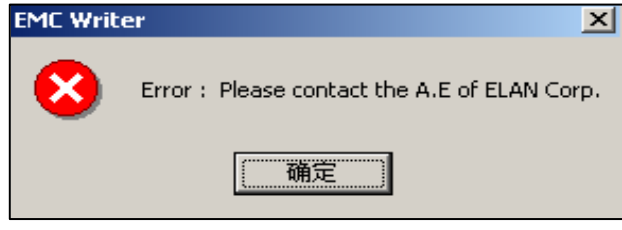

Figure C-2 不能鉴别目标IC的错误信息

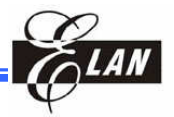

## C.3 读Code Option 和 ROM Data 全为"0"

如果客户端用的是8K工规的烧录母片,能正常联机,烧录EM78P5840N/ 5841N/5842N或EM78P510N时,读OTP的数据,出现code option和ROM address全为0的状态,说明可能OTP是旧版本的IC,请与义隆的FAE联系。

| Lenc DWRITER Ver8.0 EM78P510N connected - [Read Window from otp] |                                           |                          |  |  |
|------------------------------------------------------------------|-------------------------------------------|--------------------------|--|--|
| 🗒 Eile Yiew Brogram Read Iool Window About                       |                                           |                          |  |  |
| 🛎 🌌 🗈 😬 🔁 🛅 🚈 🛤                                                  |                                           |                          |  |  |
| Checksum of the file: 0000                                       |                                           |                          |  |  |
| Type1:0                                                          | Type0:0                                   | LVREN:Disable            |  |  |
| LVRS0:0                                                          | ENWDTB:Enable                             | FSMD:0                   |  |  |
| FMMD0:0                                                          | HLP:Low_Power                             | Protect:0                |  |  |
| FCB1:0                                                           | FCB0:0                                    | RESETB:Reset             |  |  |
| 1D2_11:0                                                         | 1D2_10:0                                  | ID2_9:0                  |  |  |
| 1D2_7:0                                                          | 1D2_6:0                                   | ID2_5:0                  |  |  |
| 1D2_3:0                                                          | TD2_2:0                                   | 1D2_1:0                  |  |  |
| Lode UptionU:0000                                                | Lode Uption1:0000                         | Lode Uption2:0000        |  |  |
|                                                                  |                                           |                          |  |  |
|                                                                  |                                           |                          |  |  |
|                                                                  |                                           |                          |  |  |
|                                                                  |                                           |                          |  |  |
|                                                                  |                                           |                          |  |  |
| 0000:0000 0000 0000 0000-0000                                    | 0000 0000 0000-0000 0000 0000             | 0000-0000 0000 0000 0000 |  |  |
| 0010:0000 0000 0000 0000-0000                                    | 0000 0000 0000-0000 0000 0000             | 0000-0000 0000 0000 0000 |  |  |
| 0020:0000 0000 0000 0000-0000                                    | 0000 0000 0000-0000 0000 0000             | 0000-0000 0000 0000 0000 |  |  |
| 0030:0000 0000 0000 0000-0000                                    | 0000 0000 0000-0000 0000 0000             | 0000-0000 0000 0000 0000 |  |  |
| 0040:0000 0000 0000 0000-0000                                    | $0000 \ 0000 \ 0000-0000 \ 0000 \ 0000$   | 0000-0000 0000 0000 0000 |  |  |
| 0050:0000 0000 0000 0000-0000                                    | $0000 \ 0000 \ 0000 - 0000 \ 0000 \ 0000$ | 0000-0000 0000 0000 0000 |  |  |
| 0060:0000 0000 0000 0000-0000                                    | 0000 0000 0000-0000 0000 0000             | 0000-0000 0000 0000 0000 |  |  |
| 0070:0000 0000 0000 0000-0000                                    | 0000 0000 0000-0000 0000 0000             | 0000-0000 0000 0000 0000 |  |  |
| 0080:0000 0000 0000 0000-0000                                    | 0000 0000 0000-0000 0000 0000             | 0000-0000 0000 0000 0000 |  |  |
| 0090:0000 0000 0000 0000-0000                                    | 0000 0000 0000-0000 0000 0000             | 0000-0000 0000 0000 0000 |  |  |
| UUAU:UUUU UUUU 0000 0000-0000                                    | 0000 0000 0000-0000 0000 0000             | 0000-0000 0000 0000 0000 |  |  |
|                                                                  |                                           |                          |  |  |
|                                                                  |                                           |                          |  |  |
| Figure C-3 "READ" 窗口显示I Code Option 和 ROM Data 全为"0"             |                                           |                          |  |  |

## C.4 烧录 SOP 或 SSOP 分装的IC

在烧录SOP或SSOP封装的IC时,请确保IC接触良好。假如连续烧录5pcsIC 都失败,那检查IC是否接触好;假如IC已经接触好,那么检查socker是否 完好或换新的socket;假如问题仍然存在请与义隆的FAE联系。

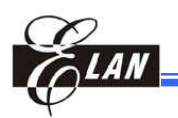

# 附录 D 支持 OTP/FLASH IC型号

DWTR/FWTR 烧录器支持的 OTP/FLASH IC 列表如下。OTP IC 可以分为 两类,"工业"和"商业"级。"工业"级IC 需要8K工规母片,同样"商业"级 IC 需要 8K 商规母片。

## D.1 "工业"级 OTP IC

8K 工规母片支持下面的(OTP)IC:

| EM78P154N  | EM78P155N  | EM78P156N* | EM78P157N* |
|------------|------------|------------|------------|
| EM78P159N  | EM78P256N  | EM78P258N  | EM78P259N  |
| EM78P260N  | EM78P340N  | EM78P341N  | EM78P342N  |
| EM78P343N  | EM78P345N  | EM78P346N  | EM78P347N  |
| EM78P211N  | EM78P212N  | EM78P221N  | EM78P222N  |
| EM78P311N  | EM78P312N  | EM78P330N  | EM78P331N  |
| EM78P4I7N  | EM78P418N  | EM78P419N  | EM78P447N* |
| EM78P468N* | EM78P468L* | EM78P510N  | EM78P5840  |
| EM78P5840N | EM78P5841  | EM78P5841N | EM78P5842  |
| EM78P5842N | EM78P809N  |            |            |

## D.2 "商业"级 OTP IC

8K 商规母片支持下面的 (OTP)IC:

| EM78P152S  | EM78P153S  | EM78P153E  | EM78P156E  |
|------------|------------|------------|------------|
| EM78P156N* | EM78P157N* | EM78P257   | EM78P447N* |
| EM78P447S  | EM78P451   | EM78P451S  | EM78P458   |
| EM78P459   | EM78P468N* | EM78P468L* |            |

## D.3 FLASH IC

FLASH ICs需要"FWTR2.0"母片。 下面是FWTR支持的IC:

EM78F651N EM78F652N

在将来会增加更多的IC